## 参考

https://www.ymdlb.net/linux/?Red+Hat+Enterprise+Linux/RHEL9 %E4 %B8 %8 A%E3 %81 %A7 MATE+Desktop https://furuya7 .hatenablog.com/entry/2022 /05 /28 /151536 #------

## 概要

設定

Mate

dnf install epel-release

dnf install NetworkManager-adsl NetworkManager-bluetooth NetworkManager-libreswan-gnome NetworkManager-openvpn-gnome NetworkManager-ovs NetworkManager-ppp NetworkManager-team NetworkManager-wifi NetworkManager-wan adwaita-gtk2-theme alsa-plugins-pulseaudio atril atril-caja atril-thumbnailer caja caja-actions caja-image-converter caja-open-terminal caja-sendto caja-wallpaper caja-xattr-tags dconf-editor engrampa eom firewall-config gnome-disk-utility gnome-epub-thumbnailer gstreamer1-plugins-ugly-free gtk2-engines gucharmap gvfs-fuse gvfs-gphoto2 gvfs-mtp gvfs-smb initial-setup-gui libmatekbd libmatemixer libmateweather libsecret Im\_sensors marco mate-applets mate-backgrounds mate-calc mate-control-center mate-desktop mate-dictionary mate-disk-usage-analyzer mate-icon-theme mate-media mate-menus mate-menus-preferences-category-menu mate-search-tool mate-session-manager mate-settings-daemon mate-system-log mate-system-monitor mate-terminal mate-themes mate-user-admin mate-user-guide mozo network-manager-applet nm-connection-editor p7zip p7zip-plugins pluma seahorse seahorse-caja xdg-user-dirs-gtk

インストール後、ログイン画面のギアアイコンから MATE を選択

Mozc

## インストール

sudo dnf install ibus-mozc mozc

## 設定

ibus-setup

で設定画面を出して mozc 以外削除。 設定でキーマップを設定。

.bashrc

export GTK\_IM\_MODULE=ibus export XMODIFIERS=@im=ibus export QT\_IM\_MODULE=ibus

ibus-daemon の自動起動設定

名前: IBus daemon 説明: ibus デーモンの起動 コマンド: /usr/bin/ibus-daemon -d